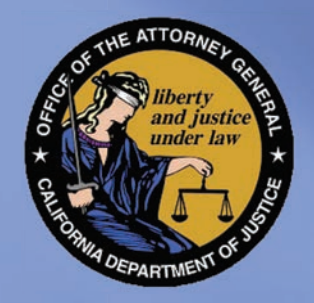

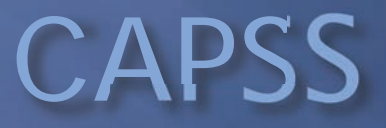

# Submitting Reports In CAPSS

https://capss.doj.ca.gov

The Electronic reporting for the JUS-123

Tools offered in CAPSS main are the following:

 Submit JUS-123 (Property Transaction Report)
Upload Bulk Files from your POS system
Search/Print JUS-123 (Property Transaction Report)
Updates/Modification for handheld electronic device (per AB-632)

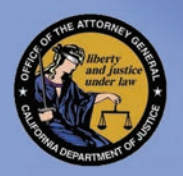

Current law requires secondhand dealers and pawnbrokers to begin using the new system on and after the date the DOJ implements the new system. In addition, for the first-thirty (30) days after implementation, secondhand dealers and pawnbrokers must also continue to report transactions via the current paper method utilizing the JUS 123 form in addition to using the CAPSS new system.

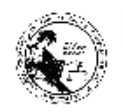

#### SECONDHAND DEALER/PAWNBROKER REPORT

|                                                        | Pursuant to Bus                                                                                                    | siness and Professions                                                                                                    | 5 Code sect                                                                    | tion 21628 a                                                                            | nd Financial Co                                                                                              | de sectio                                                          | on 2120                                                    | 8                                                                                    |  |
|--------------------------------------------------------|----------------------------------------------------------------------------------------------------|----------------------------------------------------------------------------------------------------|--------------------------------------------------------------------------------|-----------------------------------------------------------------------------------------|----------------------------------------------------------------------------------------------------|--------------------------------------------------------------------|------------------------------------------------------------|--------------------------------------------------------------------------------------|--|
|                                                        | Last Name                                                                                                    | 1                                                                                                    | First Name                                                                     |                                                                                         | 1                                                                                                    | Middle Nam                                                         | e                                                          |                                                                                      |  |
| MER                                                    | Male Female                                                                                                    | Hair                                                                                                    | Eyes                                                                           | Heigt                                                                                   | nt Weigi                                                                                                    | ht                                                                 | Date o                                                     | f Birth (mm/dd/yyyy)                                                                 |  |
| CUSTO<br>IFORM                                         | Driver's License Number                                                                                                    | ID, Passport, or Matricula Cons                                                                                                    | sular Number                                                                   | State                                                                                   | Date of Issue                                                                                                |                                                                    | Year of E                                                  | xpiration                                                                            |  |
| -                                                      | Address                                                                                                    |                                                                                                    | CI                                                                             | ty                                                                                      |                                                                                                    |                                                                    | State                                                      | Zlp Code                                                                             |  |
|                                                        | Secondhand Dealer/Pawnbroke                                                                                                    |                                                                                                    |                                                                                |                                                                                         |                                                                                                    |                                                                    |                                                            |                                                                                      |  |
| ATION                                                  | Establishment Name                                                                                                    |                                                                                                    | Telephon                                                                       | e Number                                                                                |                                                                                                    |                                                                    |                                                            |                                                                                      |  |
| NFORM                                                  | Rame of Individual Completing This Form                                                                                                    |                                                                                                    |                                                                                |                                                                                         |                                                                                                    |                                                                    |                                                            |                                                                                      |  |
|                                                        | Address                                                                                                    |                                                                                                    | CI                                                                             | ty                                                                                      |                                                                                                    |                                                                    | State                                                      | Zip Code                                                                             |  |
|                                                        | Article                                                                                                    |                                                                                                    | Br                                                                             | and Name                                                                                |                                                                                                    |                                                                    |                                                            |                                                                                      |  |
|                                                        | Serial Number                                                                                                    |                                                                                                    | Mc                                                                             | odel                                                                                    |                                                                                                    |                                                                    |                                                            |                                                                                      |  |
| NOL                                                    | Transaction Date (mm/dd/yyyy)                                                                                                    | Loan/Buy Number                                                                                                    | Th                                                                             | me                                                                                      | D AM                                                                                                    | Amount                                                             | Amount                                                     |                                                                                      |  |
| TEV                                                    | PAWN                                                                                                    | BUY                                                                                                    |                                                                                | CONSIGN                                                                                 | г 🗌                                                                                                    | RADE                                                               |                                                            |                                                                                      |  |
| HI.                                                    | - reperty                                                                                                    |                                                                                                    |                                                                                | - :- •                                                                                  |                                                                                                    |                                                                    |                                                            |                                                                                      |  |
| or hav                                                 | y under penalty of perjury<br>ve the authority of the own                                                                                                    | er, to sell or pledge the p                                                                                                    | property.                                                                      | e mornation                                                                             | above is the ar                                                                                              |                                                                    |                                                            | am die owner,                                                                        |  |
| Custo                                                  | mer Signature                                                                                                    | ting This Form                                                                                                    |                                                                                | Date                                                                                    |                                                                                                    |                                                                    | Custor                                                     | ner's Right                                                                          |  |
|                                                        |                                                                                                    |                                                                                                    | Privacy No.                                                                    | tice                                                                                    |                                                                                                    |                                                                    |                                                            |                                                                                      |  |
| The info<br>Pawnbro<br>and Prof<br>criminal<br>perform | rmation on this form is requested by to<br>oker Licensing Program, for the purpo<br>fessions Code section 21628 and Fine<br>charges filed. Information provided o<br>its statutory duties. | the State of California, Department<br>ose of curtailing the dissemination or<br>vancial Code section 21208. All infl<br>on this form may be disclosed to of | of Justice (DOJ)<br>of stolen property<br>brmation request<br>her law enforcem | , California Justice<br>7. The maintenance<br>red on this form is<br>ment agencies, reg | e information Services (<br>ce of the information col<br>mandatory. Failure to p<br>ulatory agencies, or bus | CJIS) Division<br>lected on this<br>rovide the rec<br>inesses when | n, Secondh<br>form is aut<br>quested info<br>re the transi | and Dealer/<br>hortzed by Business<br>irmation will result in<br>fer is necessary to |  |

Ausuant to CMI Code Section 1798.30 et seq., individuals have the right (with some exceptions) to access records containing the personal information about them that is maintained by he agency. The law enforcement agency/division is the agency official responsible for the system of records that maintains the information provided on this form. For more information egarding the location of your records and the categories of any persons who use the information in those records, you may contact the Secondhand Dealer/Pawnbroker Licensing togram, Degarhment of Justice, at P.O. Bare 2038/7, Sacramento, CA, 94203-3870, or <u>sub-follocensina/biol.co.ou</u>, you

DISTRIBUTION:

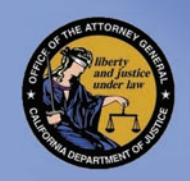

## CAPSS

Login with your same user ID (received through email)

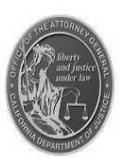

### California Pawn & Secondhand Dealer System (CAPSS)

THIS SYSTEM IS RESTRICTED TO AUTHORIZED USERS FOR LEGITIMATE LAW ENFORCEMENT AND OFFICIAL BUSINESS PURPOSES MANDATED BY BUSINESS AND PROFESSIONS CODE SECTION 21628 AND FINANCIAL CODE SECTION 21208. THIS INFORMATION IS CONFIDENTIAL AND SHALL BE ACCESSED ONLY IN THE PERFORMANCE OF OFFICIAL DUTIES. YOUR USAGE OF THIS SYSTEM IS AUDITED AND MONITORED. UNAUTHORIZED ACCESS, ACCESS FOR OTHER THAN OFFICIAL PURPOSES, OR DISSEMINATION TO UNAUTHORIZED PERSONS IS UNLAWFUL AND MAY RESULT IN ADMINISTRATIVE, CIVIL, OR CRIMINAL SANCTIONS. THE CONDITIONS FOR USE AND PRIVACY NOTICE MUST BE READ AND ACKNOWLEDGED PRIOR TO LOGGING ON.

| log in           |                |
|------------------|----------------|
| Username:        |                |
|                  |                |
| Password:        |                |
|                  |                |
| LO               | G IN           |
| Forgot Password? | Forgot Usernam |

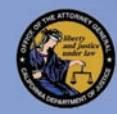

# CAPSS

### MYPROFILE LOGOUT HELP

### Dashboard Options -

Submit a JUS-123, Upload Bulk files, Search your store's Transactions, or view all your store's Transactions

You can use t he JUS 123 link to enter single property transaction reports.

### Welcome to CAPSS Please select a feature below: SUBMIT A PROPERTY TRANSACTION REPORT BULK UPLOAD PROPERTY TRANSACTIONS SEARCH PROPERTY TRANSACTIONS Use this feature to submit a single property transaction report, using the JUS-123 form. Use this feature to submit multiple property transaction reports by uploading an XML file. Use this feature to find property transaction reports based on keywords.

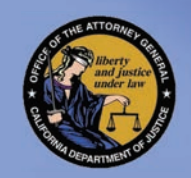

# JUS 123 CUSTOMER INFO

Customer Information Section – every field that also has a "blue star" is mandatory

| CAPSS Bulk Upload JUS-123 | Search Transactions |                        |                    |                           |                | MY PROFILE      | LOG OUT HELP |
|---------------------------|---------------------|------------------------|--------------------|---------------------------|----------------|-----------------|--------------|
| Property Transaction      | on Report (JUS-123) |                        |                    |                           |                |                 |              |
| CUSTOMER INFO             |                     |                        |                    |                           |                |                 |              |
| Last Name *               |                     | First Name *           |                    | Middle Name               |                | Date of Birth * |              |
|                           |                     |                        |                    |                           | mm/dd/yyyy     |                 |              |
| Address *                 |                     | City*                  | State*             |                           | Postal Code *  |                 |              |
|                           |                     |                        |                    | -Choose State-            | •              |                 |              |
| Gender*                   | Race*               | Hair Color*            | Eye Color *        | Height (ft.) *            | Height (in.) * | V               | Veight*      |
| -Choose Gender-           | -Choose Race-       | -Choose Hair Color-    | -Choose Eye Color- | Feet                      | inches         |                 |              |
| Identification Type *     |                     | Issuing State*         |                    | Issuing Country *         |                |                 |              |
| -Choose Identification-   | v                   | -Choose Issuing State- | v                  | -Choose Country-          |                |                 |              |
| ID Number *               |                     | Date Of Issue*         |                    | License Expiration Year * |                |                 |              |
|                           |                     | mm/dd/yyyy             |                    | уууу                      |                |                 |              |
| Phone Number              |                     |                        |                    |                           |                |                 |              |
|                           |                     |                        |                    |                           |                |                 |              |
|                           |                     |                        |                    |                           |                |                 |              |

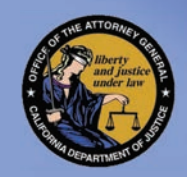

# JUS 123 Reporting Form

The Store Information – is pre-populated based on the login CTODE INCO

BE SURE ALL THE INFORMATION IS CORRECT and that your name appears in the Employee Name field.

| STOKE INFO         |                 |                                 |             |
|--------------------|-----------------|---------------------------------|-------------|
| Store Name         | License Number  | Law Enforcement Agency          |             |
| Newark Pawn        | 000000100       | Newark Police Department        |             |
| Adress             | City            | State                           | Postal Code |
| 56 Any Street      | Newark          | California                      | 94560       |
| Store Phone Number | Employee Name * | Employee Signature              |             |
| 8884563211         | Peter Pawn      | UPLOAD EMPLOYEES SIGNATURE FILE |             |
|                    |                 |                                 |             |

Select the file containing employee's signature file

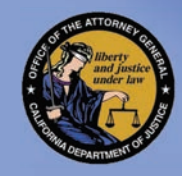

-----

### JUS 123 TRANSACTION ITEMS & ADDITIONAL ITEMS

| TRANSALTION TIEMS                                                  |                    |                                              |
|--------------------------------------------------------------------|--------------------|----------------------------------------------|
|                                                                    | Transaction Date * | Transaction Time *                           |
|                                                                    | 09/08/2015         | 12:34 PM                                     |
|                                                                    |                    |                                              |
| TRANSACTION ITEM 1                                                 |                    |                                              |
| Type *                                                             |                    |                                              |
| 🗇 Pawn 🗇 Buy 🗇 Consign 🗇 Trade 🕾 Auction                           |                    |                                              |
| Article *                                                          | Brand Name *       | Model                                        |
|                                                                    |                    |                                              |
| Serial Number                                                      | Loan/Buy Number *  | \$Amount *                                   |
|                                                                    |                    |                                              |
| Owner Applied Number                                               | inscription        | Item Image                                   |
|                                                                    |                    | UPLOAD ITEM IMAGE FILE                       |
|                                                                    |                    | Select the file containing item's image file |
| Property Description (One Item Only, Size, Color, Material, etc) * |                    |                                              |
|                                                                    |                    |                                              |
|                                                                    |                    |                                              |
|                                                                    |                    |                                              |
|                                                                    |                    |                                              |
| + ADD ANOTHER ITEM                                                 |                    |                                              |
|                                                                    |                    |                                              |

| Туре *                                                                                    |                   |                                              |
|-------------------------------------------------------------------------------------------|-------------------|----------------------------------------------|
| 💿 Pawn 💿 Buy 💿 Consign 🔘 Trade 💿 Auction                                                  |                   |                                              |
| Article*                                                                                  | Brand Name *      | Model                                        |
|                                                                                           |                   |                                              |
| Serial Number                                                                             | Loan/Buy Number * | \$Amount *                                   |
|                                                                                           |                   |                                              |
| Owner Applied Number                                                                      | Inscription       | Item Image                                   |
|                                                                                           |                   | UPLOAD ITEM IMAGE FILE                       |
|                                                                                           |                   |                                              |
|                                                                                           |                   | Select the file containing item's image file |
| Property Description (One Item Only, Size, Color, Material, etc) *                        |                   | Select the file containing item's image file |
| Property Description (One Item Only, Size, Color, Material, etc) *                        |                   | Select the file containing item's image file |
| Property Description (One Item Only, Size, Color, Material, etc) *                        |                   | Select the file containing item's image file |
| Property Description (One Item Only, Size, Color, Material, etc) *                        |                   | Select the file containing item's image file |
| Property Description (One Item Only, Size, Color, Material, etc) *                        |                   | Select the file containing item's image file |
| Property Description (One Item Only, Size, Color, Material, etc) *       DELETE THIS ITEM |                   | Select the file containing item's image file |

Transaction Item section – Complete this section by including the information for the item being PAWNED, TRADED, BOUGHT, CONSIGNED or AUCTIONED. again all fields that have blue stars are mandatory

You will be able to add/delete items

\*UPLOAD IMAGE OF PROPERTY ITEM(S) IS OPTIONAL\*

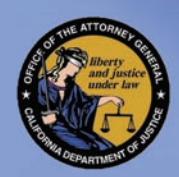

# SUBMISSION

Customer Signature and Fingerprint are also mandatory – devices needed..

Submit

### SIGNATURE

#### Customer Signature \*

UPLOAD CUSTOMER SIGNATURE FILE...

Select the file containing customer's signature file

### TERMS

By selecting the SUBMIT REPORT button below, I certify that the transaction being submitted is accurate to the best of my knowledge.

#### PLEASE VERIFY THAT ALL INFORMATION IS CORRECT PRIOR TO SUBMITTING THIS REPORT.

CANCEL SUBMIT REPORT

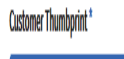

### UPLOAD CUSTOMER THUMB PRINT FILE...

Select the file containing customer's Right Thumb Print

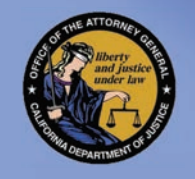

# JUS 123 SUCCESSFUL

After a successful SUBMISSION you will see the following message

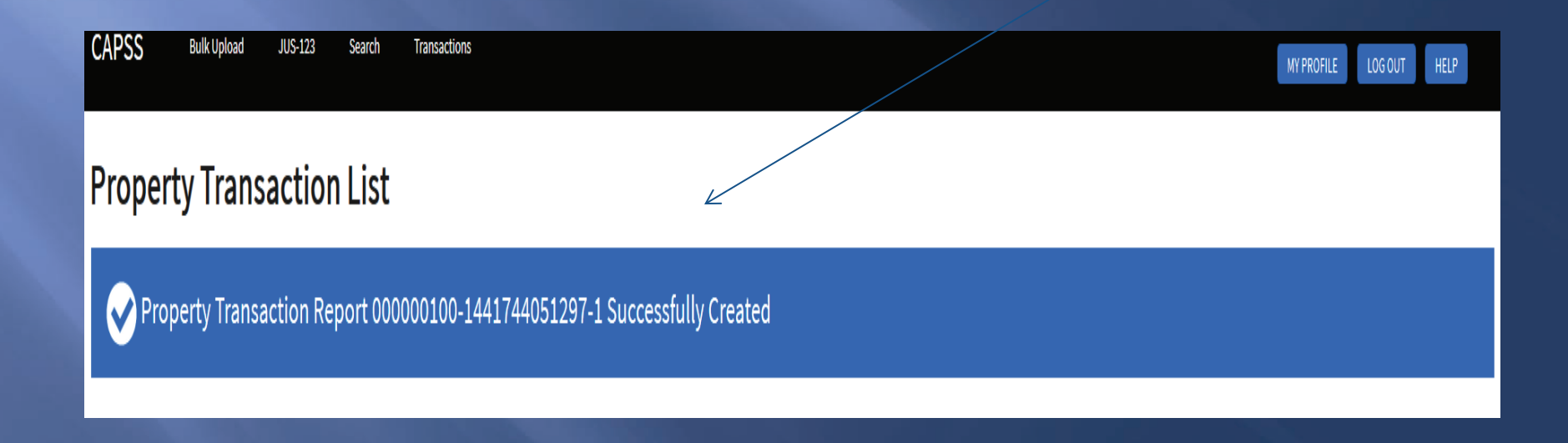

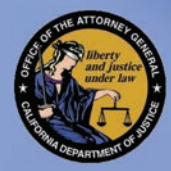

# CAPSS BULK UPLOAD

CAPSS Bulk Upload JUS-123 Search Transactions

### Welcome to CAPSS

Please select a feature below:

SUBMIT A PROPERTY TRANSACTION REPORT

Use this feature to submit a single property transaction report, using the JUS-123 form.

#### BULK UPLOAD PROPERTY TRANSACTIONS

Use this feature to submit multiple property transaction reports by uploading an XML file.

#### SEARCH PROPERTY TRANSACTIONS

Use this feature to find property transaction reports based on keywords.

#### SUBMIT A REPORT

BULK UPLOAD

<u>Please refer to the website to view the</u> <u>data Specifications (XML document):</u> <u>http://oag.ca.gov/secondhand/capss</u>

SEARCH

MY PROFILE LOG OUT HELP

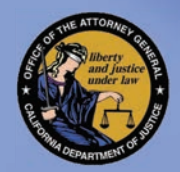

# BULK UPLOAD

LOG OUT HELP

MY PROFILE

The instructions are listed below for your convenience, once you submit the file you will receive one of the following messages

#### CAPSS Bulk Upload JUS-123 Search Transactions

### Bulk Upload Property Transaction Reports

Multiple property transaction reports (JUS-123) can be uploaded from this page.

### UPLOAD INSTRUCTIONS

Select the JML file from your local files
o File must be in the CAPSS XML Format
o Cannot be larger than 150 MB
o Can contain 1 or more transactions per file
select the Upload Transactions button

#### ELECT AN .XML FILE TO UPLOAD .

TERMS

By selecting the UPLOAD TRANSACTIONS button below, I certify that the transactions contained in the XML file being uploaded are accurate to the best of my knowledge.

UPLOAD TRANSACTIONS

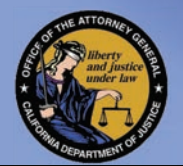

### BULK UPLOAD MESSAGES

CAPSS Bulk Upload

JUS-123 Search Transactions

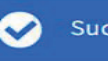

Successfully uploaded file. File sarah\_ good.txt uploaded 1 record(s) at Mon Sep 14 14:41:50 PDT 2015

Submission ID: dee3cb81-607e-42b5-a53e-a5c95c8fabc0

#### **Bulk Upload Property Transaction Reports**

Multiple property transaction reports (JUS-123) can be uploaded from this page.

#### UPLOAD INSTRUCTIONS

- Select the .XML file from your local files
  - File must be in the CAPSS XML Format
  - Cannot be larger than 150 MB
  - Can contain 1 or more transactions per file
- Select the Upload Transactions button

SELECT AN .XML FILE TO UPLOAD

#### TERMS

| O THE FILE CONTAINS T      | RANSACTIONS WITH ERRORS.        |  |  |
|----------------------------|---------------------------------|--|--|
| How would you              | like to proceed?                |  |  |
| TE: Transactions that cont | in arrore will not be submitted |  |  |
|                            | WITHOUT THE ERRORS              |  |  |

### //oag.ca.gov/secondhand/caps

### THE BLUE MESSAGE = A SUCCESSFUL BULK UPLOAD

THE RED MESSAGE = THE FILE CONTAINS ERRORS, CONTACT YOUR VENDOR TO RESOLVE THE ERRORS

UTILIZE THE DATA SPECIFICATION DOCUMENT (XML), ON THE ATTORNEY GENERAL WEBSITE

http://oag.ca.gov/secondhand/capss

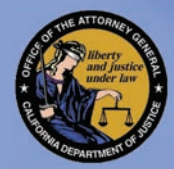

# SEARCH TRANSACTIONS

| CA | PSS | Bulk Upload | JUS-123 | Search | Transactions |
|----|-----|-------------|---------|--------|--------------|
|----|-----|-------------|---------|--------|--------------|

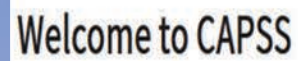

Please select a feature below:

SUBMIT A PROPERTY TRANSACTION REPORT

Use this feature to submit a single property transaction report, using the JUS-123 form.

BULK UPLOAD PROPERTY TRANSACTIONS

Use this feature to submit multiple property transaction reports by uploading an XML file.

SEARCH PROPERTY TRANSACTIONS

Use this feature to find property transaction reports based on keywords.

SUBMIT A REPORT

BULK UPLOAD

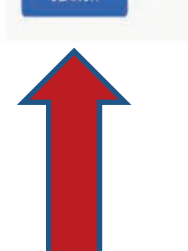

SEARCH FOR TRANSACTIONS WITHIN YOUR STORE

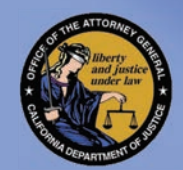

# SEARCH TRANSACTION

Search – you can search for a specific transaction that was entered by your store (any employee in your store)

| Search                                                                                                    |                      |                  |                |
|----------------------------------------------------------------------------------------------------|----------------------|------------------|----------------|
| Source                                                                                                    | Store User           | Transaction Id   |                |
| All The second second s | All Transaction Date | Submission Date  |                |
|                                                                                                    | mm/dd/yyyy           | FROM: mm/dd/yyyy | TO: mm/dd/yyyy |
| Last Name                                                                                                    | First Name           | Middle Name      |                |
| CANCEL SEARCH                                                                                                    |                      |                  |                |

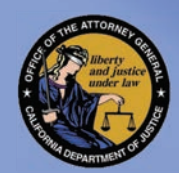

# RESULTS OF A TRANSACTION SEARCH

Results of a Transaction Search, reveals a list of all transactions for your store by all employees

To view the complete transaction click on the transaction

### Property Transaction List

JUS-123

Search

Transactions

Showing 55 results for transaction search

Bulk Upload

CAPSS

| ononing oo rabatto for that | iou cu o no cu o no   |            |                   |              |              |             |                          |                                              |
|-----------------------------|-----------------------|------------|-------------------|--------------|--------------|-------------|--------------------------|----------------------------------------------|
| ID                          | TRANSACTION DATE/TIME | ITEM COUNT | CUSTOMER NAME     | CUSTOMER DOB | CUSTOMER ID# | STORE       | LEA                      | ITEMS                                        |
| 000000100-1441744051297-1   | 09/08/2015 1:15 PM    | 1          | LITTLE, TIM       | 09/02/1975   | F545646      | Newark Pawn | Newark Police Department | BRAND MODEL FRYER (SERIAL NUMBER)            |
| 000000100-1437494977201-1   | 07/21/2015 9:07 AM    | 1          | staples, carrie   | 07/15/1980   | B412365785   | Newark Pawn | Newark Police Department | wamoo NECKLACE                               |
| 000000100-1437494393130-1   | 07/21/2015 8:57 AM    | 1          | match test, missy | 02/03/1978   | h125478563   | Newark Pawn | Newark Police Department | apple LAP TOP COMPUTER (XH12OUAABA)          |
| 000000100-1437493528452-1   | 07/21/2015 8:41 AM    | 1          | Staples, Carrie   | 07/15/1980   | B412365785   | Newark Pawn | Newark Police Department | wamoo NECKLACE                               |
| 000000100-1437485212879-1   | 07/21/2015 6:24 AM    | 1          | Testerson, Test   | 01/01/1970   | A1111111     | Newark Pawn | Newark Police Department | Specialized Roubaix BICYCLE (TEST1)          |
| 000000100-1436198401068-1   | 07/06/2015 8:50 AM    | 1          | test, michelle m  | 02/02/1965   | A123456      | Newark Pawn | Newark Police Department | APPLE MOD123 TABLET/IPAD/KINDLE (SER070615A) |
| 000000100-1435352265707-1   | 06/26/2015 1:50 PM    | 1          | hills, jay        | 06/08/1977   | cvsdf453696  | Newark Pawn | Newark Police Department | guardme fgt3500 BULLETPROOF VEST (125fff222) |
| 000000100-1435351900641-1   | 06/26/2015 1:48 PM    | 1          | smith, michelle m | 02/22/1965   | A123456      | Newark Pawn | Newark Police Department | DEL MOD06262015B COMPUTER (SER062615B)       |
| 000000100-1435347853796-1   | 06/26/2015 12:38 PM   | 1          | smith, michelle m | 02/02/1965   | A123456      | Newark Pawn | Newark Police Department | DEWALT MOD06262015A DRILL (SER062615a)       |
| 000000100-1435346842455-1   | 06/26/2015 12:19 PM   | 1          | smith, michelle m | 02/02/1965   | A123456      | Newark Pawn | Newark Police Department | Del MOD06262015 COMPUTER (SER062615)         |

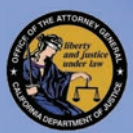

## **Viewing/Print Transaction**

| CAPSS Bulk Upload   | JUS-123 Search | Transaction                                                                          | s                                                          |           |                                         |                       | (            | MY PROFILE   | LOG OUT                   | HELP                  |
|---------------------|----------------|--------------------------------------------------------------------------------------|------------------------------------------------------------|-----------|-----------------------------------------|-----------------------|--------------|--------------|---------------------------|-----------------------|
| Property Trans      | action Rep     | ort (Jl                                                                              | JS-123)                                                    |           |                                         |                       |              |              |                           |                       |
| CUSTOMER INFO       |                |                                                                                      |                                                            |           |                                         |                       |              |              | $\rightarrow$             | PRINT                 |
| Last Name           |                |                                                                                      | First Name                                                 |           |                                         | Middle Name           |              | Date of Birt | 1                         |                       |
| LITTLE              |                |                                                                                      | ТІМ                                                        |           |                                         |                       |              | 09/02/1      | 975                       |                       |
| Address             |                |                                                                                      | City                                                       |           |                                         | State                 |              | Postal Code  |                           |                       |
| 123 STREET ADDRESS  |                |                                                                                      | CITY                                                       |           |                                         | California            |              | 99999        |                           |                       |
| Gender              | Race           |                                                                                      | Hair Color                                                 | Eye Color |                                         | Height (ft.)          | Height (in.) | )            | Weight                    |                       |
| Female              | Filipino       |                                                                                      | Blond                                                      | Brown     |                                         | 5                     | 5            |              | 111                       |                       |
| Identification Type |                |                                                                                      | Issuing State                                              |           |                                         | Issuing Country       |              |              |                           |                       |
| State Id            |                |                                                                                      | California                                                 |           |                                         | United States         |              |              |                           |                       |
| ID Number           |                |                                                                                      | Date Of Issue                                              |           |                                         | License Expiration Ye | ar           |              |                           |                       |
| F545646             |                |                                                                                      | 09/07/2012                                                 |           |                                         | 2020                  |              |              |                           |                       |
| Phone Number        |                |                                                                                      |                                                            |           |                                         |                       |              |              |                           |                       |
| (916) 999-9999      |                |                                                                                      |                                                            |           |                                         |                       |              |              |                           |                       |
|                     |                | THANKACTON<br>Tum"<br>() Anno<br>FRYER<br>SERVAL MU<br>Owner Auguster<br>Chinner Auf | IFOR 5<br>• C demp: C have C haven<br>MEER<br>PULED NUMBER |           | BRAND<br>LONN BUY NUMBER<br>INSCRIPTION |                       |              |              | MODEL<br>MODEL<br>S122.45 | Image<br>Not<br>Found |
|                     |                | TELLEAN                                                                              | HART THESITEM IS FOR BETTER UNDERST                        |           |                                         |                       |              |              |                           |                       |

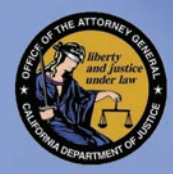

## **PRINTED TRANSACTION JUS 123**

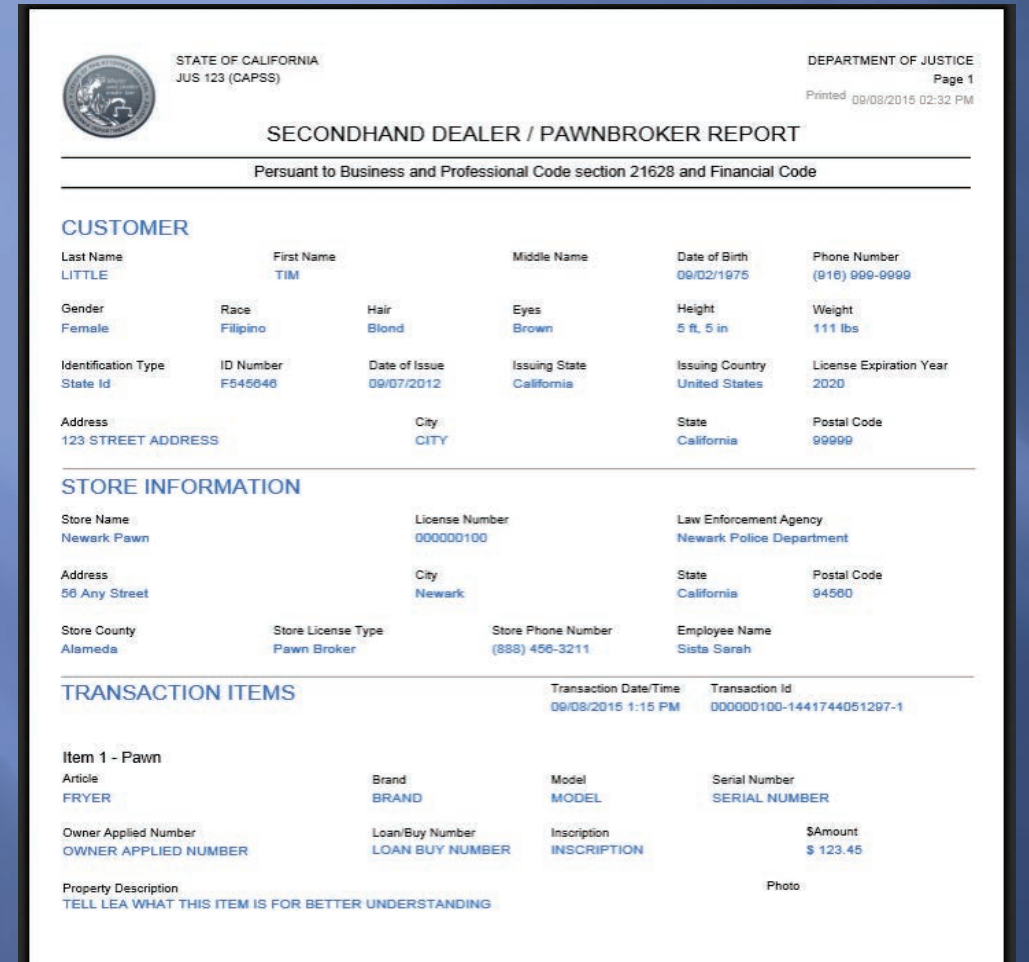

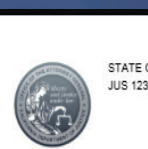

#### STATE OF CALIFORNIA JUS 123 (CAPSS)

DEPARTMENT OF JUSTICE Page 2 Printed 09/08/2015 02:32 PM

#### SECONDHAND DEALER / PAWNBROKER REPORT

#### **IDENTIFICATION**

Customer Thumbprint

Customer Signature

Tompe Signature

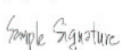

Employee Signature

#### PRIVACY NOTICE

The Information on this form is requested by the State of California, Department of Justice (DOJ), California Justice information Services (CJIS) Division, Secondhand Dealer/ Pawnborker Libensing Program, for the purpose of curtaining the dissemination of states property. The maintenance of the Information collected on this form is authorized by Business and Profession Code section 21628 and Pinandia Code section 21628. All Interaction requested on this form is authorized by Business and Profession Code section 21628 and Pinandia Code section 21628. All Interaction requested on this form is authorized by Interaction and the Interaction and Interaction and Interaction and Pinandia Code section 21628 and Pinandia Code section 21628 and Pinandia Pinandia Pinandia Pinandia Pinandia Pinandia perform its statutory duties

Pursuant to CNI Code Section 1798.30 et seq. Individuals have the right (with some exceptions) to access records containing the personal information about them that is maintained by the agency. The law enforcement agency/division is the agency official responsible for the system of records that maintains the Information provided on this form. For more information regarding the location of your records and the categories of any persona with use the Information in hose records, you may contact the Secondhand Dealer/Pavnbroker Licensing Program. Department of Justice, at P.O. Box 903307, Sacamento, CA, 94203-3070.

## UPDATE/MODIFICATION OF JUS 123

In the case of the receipt or purchase of a handheld electronic device by a secondhand dealer, the serial number reported pursuant to subparagraph may be the International Mobile Station Equipment Identity (IMEI), the mobile equipment identifier (MEID), or other unique identifying number assigned to that device by the device manufacturer. If none of these identifying numbers are available by the time period required for reporting pursuant to this subdivision, the report shall be updated with the IMEI, MEID, or other unique identifying number assigned to that device by the device manufacturer as soon as reasonably possible but no later than 10 working days after receipt or purchase of the handheld electronic device. For the purpose of this paragraph, "handheld electronic device" means any portable device that is capable of creating, receiving, accessing, or storing electronic data or communications and includes, but is not limited to, a cellular phone, smartphone, or tablet.

# UPDATE/MODIFICATION OF JUS 123

Updates/Modificationclick on 'Transactions' tab located on your dashboard.

CAPSS Bulk Upload JUS-123 Search Transactions

#### Welcome to CAPSS

Please select a feature below:

#### SUBMIT A PROPERTY TRANSACTION REPORT

Use this feature to submit a single property transaction report, using the JUS-123 form.

#### BULK UPLOAD PROPERTY TRANSACTIONS

Use this feature to submit multiple property transaction reports by uploading an XML file.

#### SEARCH PROPERTY TRANSACTIONS

Use this feature to find property transaction reports based on keywords.

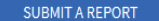

BULK UPLOAD

SEARCH

# UPDATE/MODIFICATION OF JUS 123

Located the transaction that you would like to update/modify

CAPSS Bulk Upload JUS-123 Search Transactions

Y PROFILE LOG OUT HEL

### **Property Transaction List**

Showing 1000 results for transaction list. Please refine your search criteria if PTR is not in list.

| ID                       | TRANSACTION<br>DATE/TIME | ITEM<br>COUNT | CUSTOMER NAME              | CUSTOMER<br>DOB | CUSTOMER<br>ID# | STORE             | LEA                         | ITEMS                                                                                                    |
|--------------------------|--------------------------|---------------|----------------------------|-----------------|-----------------|-------------------|-----------------------------|----------------------------------------------------------------------------------------------------|
| 01081001-1458602902979-1 | 03/21/2016 4:18 PM       | 1             | TESTER, TEST               | 01/01/1906      | A1234567        | GAMESTOP<br>#4922 | Newark Police<br>Department | APPLE 6S PLUS CELLPHONE/SMARTPHONE (123456789)                                                                                  |
| 01081001-1457467396869-1 | 03/08/2016 11:51 AM      |               | March, eighth two          | 03/21/1991      | milt-123345     | GAMESTOP<br>#4922 | Newark Police<br>Department | toyota VEHICLE (7890003)<br>STIHL WEED CUTTER (269741427)<br>STIHL FS 100RX WEED CUTTER (276563804)                             |
| 01081001-1457456393671-2 | 03/08/2016 9:30 AM       | 3             | JANUARY, TWENTY-SECOND TWO | 01/28/1981      | P1603376597     | GAMESTOP<br>#4922 | Newark Police<br>Department | SONY KDL46VL13 TELEVISION (8115643)<br>APPLE I PHONE 4S TELEPHONE (ALL KINDS) (DNTGX1AEDTSC)<br>CANON MX512 PRINTER (LLHAD6450) |
| 01081001-1457038692320-1 | 03/03/2016 12:51 PM      | 1             | smitty, joes               | 12/31/1968      | ARIZ 123        | GAMESTOP<br>#4922 | Newark Police<br>Department | hp 1500 LAP TOP COMPUTER (HPZEKY)                                                                                               |

## UPDATE/MODIFICATION 3

Select 'Serial Number' and/or 'Owner Applied Number' – modify with the correct information. Resubmit by clicking on 'Update'

#### TRANSACTION ITEM 1

| 💿 Pawn 🐵 Buy 🜑 Consign 💿 Trade 🜑 Auction                         |                 |            |
|------------------------------------------------------------------|-----------------|------------|
| Article                                                          | Brand Name      | Model      |
| CELLPHONE/SMARTPHONE                                             | APPLE           | 6S PLUS    |
| Serial Number                                                    | Loan/Buy Number | \$ Amount  |
| 123456789                                                        | TT001           | \$975.50   |
| Owner Applied Number                                             | Inscription     |            |
| 987654321                                                        | CURLY QUE       |            |
| Property Description (One Item Only, Size, Color, Material, etc) |                 | Item Image |

PINK IN COLOR, WITH HEADSET AND APPLE CHARGER

UPDATE

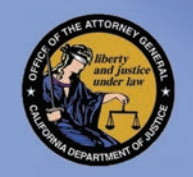

# JUS 123 SUCCESSFUL

After a successful UPDATE SUBMISSION you will see the following message

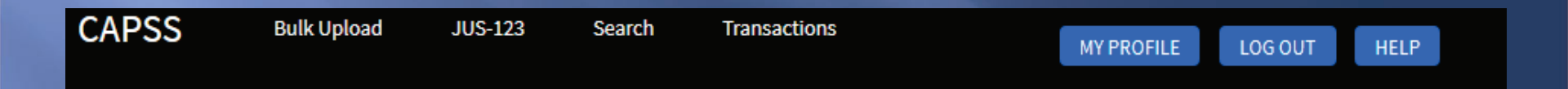

Property Transaction Report 01081001-1458602902979-1 Successfully Updated

### **Edit Property Transaction**

### **CUSTOMER INFO**

PRINT

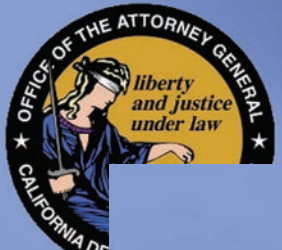

# CALIFORNIA PAWN & SECONDHAND DEALER SYSTEM (CAPSS)

CAPSS Email: <u>capss@doj.ca.gov</u> CAPSS Help Desk: 916-227-6400 CAPSS Website: http://oag.com/secondha<u>nd/capss</u>